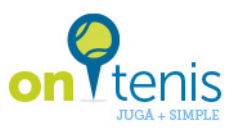

1. Ingresa a <u>www.ontenis.com.ar</u>

## **2.** Ingresa a "REGISTRATE AHORA".

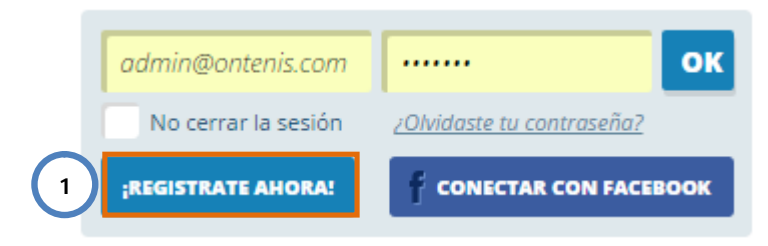

**3.** Completa con tus datos y registrate o conectate via Facebook.

|              | INGRESÁ CON TU                           | CUENTA DE FACE                    | BOOK: |
|--------------|------------------------------------------|-----------------------------------|-------|
|              | f CONECT                                 | AR CON FACEBOOK                   |       |
|              | O SINO RI                                | EGISTRATE ACÁ:                    |       |
| Nombre *     |                                          | Apellido *                        |       |
| Email *      |                                          |                                   |       |
| Contraseña * |                                          | 🦰 Confirmar *                     |       |
|              | Acepto los <u>Términos y condiciones</u> |                                   |       |
|              | Campos marcad                            | los con <b>*</b> son obligatorios |       |
|              | REG                                      | ISTRARME                          |       |

Una vez completado el registro te llegará un mail para confirmar la creación de tu usuario. Si no llega revisá tu correo no deseado.

Una vez confirmado el usuario ya podrás logearte.

**4.** Una vez logeado, desplegá el calendario de CNSI ( ) y reservá haciendo clic en el día y horario que prefieras.

Si no te aparece el club como favorito, buscalo y agregalo ( Para poder agregarlo vas a necesitar tu número de socio.

Una vez agregado el club esperá a recibir la confirmación por mail una vez que verifiquemos tus datos.

oyright 2015 © <u>ontenis.c</u> os los derechos reserva )

## Instructivo Jugadores de CNSI

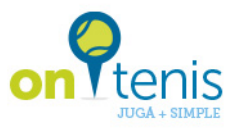

| Home                                                                                                    | Club Nautico San Isidro                                                                                                    |                               | <b>m 9</b> 0                                                                                                    |
|----------------------------------------------------------------------------------------------------|----------------------------------------------------------------------------------------------------|-------------------------------|----------------------------------------------------------------------------------------------------|
| Novedades<br>Mis reservas                                                                                                    | Tel: 459431231                                                                                                    |                               |                                                                                                    |
| Mis dubes                                                                                                    | AGOSTO 2016                                                                                                    |                               | CARTELERA                                                                                                    |
| LUBES FAVORITOS                                                                                                    | 22 23 24 25                                                                                                    | 26 27 2                       | 28 Torneo Interno                                                                                                    |
| Club Nautico San Isidro                                                                                                    | LUNES MARTES HERCOLES JULVES V                                                                                                    | TERNES SABADO DO              | dNGO Se encuentra abierta la<br>inscripcion para las                                                                                                    |
| Kempville<br>Vrarat Tennis Oub                                                                                                    | 00 00 14 lbms 14 lbms                                                                                                    |                               | categorias B y C                                                                                                    |
| Nien Park Tennis Club                                                                                                    | UO 30 14 lbm 14 lbm                                                                                                    |                               | 12                                                                                                    |
| Ontenis CLUB<br>Ontenis Prueba 2                                                                                                    | 09 00 14.1bm 14.1bm 14.1bm                                                                                                    |                               | Finalizo la remodelación o                                                                                                    |
| Pro Tennis                                                                                                    | 30 14 lines 14 lines                                                                                                    |                               | la casila de tenis!                                                                                                    |
|                                                                                                    | 10 30 Million Million Million                                                                                                    |                               | Torneo de Veteranos                                                                                                    |
| MO FUNCIONA                                                                                                    | a con 14 libra 14 libra                                                                                                    |                               | El 12/10 comienza el torn                                                                                                    |
| cerra de onTenis                                                                                                    | 11 30 14 litres 14 litres 14 litres                                                                                                    |                               | internacional de veterano                                                                                                    |
| nfo Jugadores                                                                                                    | 1 0 14 litres 14 litres 14 litres                                                                                                    |                               |                                                                                                    |
| nfo Clubes                                                                                                    | 1Z 30 14 lbms 14 lbms 14 lbms                                                                                                    |                               |                                                                                                    |
| 12                                                                                                    | 13 <sup>00</sup> 1410m 1410m 1410m                                                                                                    |                               |                                                                                                    |
| INVITAR AMIGOS                                                                                                    | 20 14 litera 14 litera                                                                                                    |                               |                                                                                                    |
| and the second second second second second second second second second second second second second second second                                                                                                    | - 30 Hars Hars Hars                                                                                                    |                               |                                                                                                    |
| juan Pabla<br>Editar perhi                                                                                                    | 14 00 14 lbrs 14 lbrs                                                                                                    |                               |                                                                                                    |
| Juan Pabla<br>Editar perfil                                                                                                    | 14 00 Hillers Hillers                                                                                                    | •                             | ( <sup>10</sup> )                                                                                                    |
| Juan Pablo<br>Editar perfit<br>Home<br>Novediades                                                                                                    | 30         Prices         Prices         Prices           14         30         14 libres         14 libres         14 libres           MIS CLUBES         RESERVA         Club         Club         Clu                                                                                                    | 2                             | · · · · · · · · · · · · · · · · · · ·                                                                                                    |
| Juan Pablo<br>Editar perfit<br>Home<br>Novedades<br>Mis reservas<br>Mis reservas                                                                                                    | 14 00 14 litres 14 litres 14 litres<br>14 00 14 litres 14 litres 14 litres<br>14 litres 14 litres 14 litres<br>14 litres<br>14 litres 14 litres<br>14 litres<br>14 l |                               | · • •                                                                                                    |
| Juari Pablo<br>Editar perfil<br>Home<br>Novedades<br>Mis reserves<br>Mis clubes                                                                                                    | 14 000 14 litres 14 litres 14 litres<br>14 000 14 litres 14 litres 14 litres<br>14 litres 14 litres 14 litres<br>14 litres 14 litres<br>14 litres 14 litres<br>14 litres<br>14    |                               |                                                                                                    |
| Juari Pablo<br>Ednar perfit<br>Home<br>Novedades<br>Mis reserves<br>Mis dubes                                                                                                    | 14 1000 14 litres 14 litres 14 litre                                                                                                    |                               | Cartelera                                                                                                    |
| Juan Pablo<br>Editar perfit<br>kone<br>kovedades<br>Als reservas<br>Als dubes<br>UBES FAVORITOS                                                                                                    | Mills         Holse         Holse <th< td=""><td>26 27</td><td>CARTELERA<br/>CARTELERA<br/>155 emountos abierta la</td></th<>                                                                                                    | 26 27                         | CARTELERA<br>CARTELERA<br>155 emountos abierta la                                                                                                    |
| Juan Pablo<br>Edicar perfit<br>forme<br>dowedades<br>Als reserves<br>Mic clubes<br>UBES FAVORITOS<br>Dub Nautico Sen Isidro<br>Gempelie                                                                                                    | Solution         Holson         Holso                                                                                                    | 26 27 5<br>STARES SMAADO DO   | CARTELERA<br>CARTELERA<br>Torneo Interno<br>Se encuento a abierta las<br>instançoson para las<br>instançoson para las<br>instançoson para las                                                                                                    |
| Juan Pablo<br>Editar perfit<br>tome<br>kinedides<br>Als reservas<br>Als dubes<br>UBES FAVORITOS<br>Cub Natico San Isidro<br>tempetite<br>krana: Tennis Club                                                                                                    | 30       Name       14 filters       14 filters       14 filters         14       30       14 filters       14 filters       14 filters         14       30       14 filters       14 filters       14 filters         MIS CLUIRES       RESERVA       Reserva       8         Av. M       Club       Club       No       8         Av. M       Club       S/D : Selectionar       9       8         Club       Av. M       Club       Club       24         Cancha :       N° 01       Aco       Aco         08       XVMMMMMM       XVMMMMMM       XVMMMMMM                                                                                                    | 26 27 50<br>SIAMADO DO        | CARTELERA<br>CARTELERA<br>CARTELERA<br>Sencuentra abierta la<br>inscripcion para las<br>categorias B y C                                                                                                    |
| Juan Pablo<br>Editar perfit<br>Kome<br>Kovedades<br>Ma clubes<br>UBES FAVORITOS<br>Cub Natatico San Isidro<br>Kemputte<br>Krara: Tennis Club<br>Nilen Park Tennis Club                                                                                                    | 30       Marcos       Marcos       Marcos         14       00       14 libras       14 libras       14 libras         14       00       14 libras       14 libras       14 libras         14       00       14 libras       14 libras       14 libras         14       16 libras       14 libras       14 libras       14 libras         14       16 libras       14 libras       14 libras       14 libras         14       16 libras       14 libras       14 libras       14 libras         14       16 libras       14 libras       14 libras       14 libras       14 libras         14       16       16 libras       14 libras       14 libras <td>26 27 50<br/>SMAADO DO</td> <td>CARTELERA<br/>CARTELERA<br/>Extension<br/>Se encuentra abierta la<br/>inscripcion para las<br/>categoriss By C<br/>Respertura Casilla</td>                                                                                                    | 26 27 50<br>SMAADO DO         | CARTELERA<br>CARTELERA<br>Extension<br>Se encuentra abierta la<br>inscripcion para las<br>categoriss By C<br>Respertura Casilla                                                                                                    |
| Juan Pablo<br>Editor perfit<br>Home<br>Novedades<br>Mis reservius<br>Mis clubes<br>UHES FAVORITOS<br>Club Nautico San Isidro<br>Kempville<br>Varat Tennis Club<br>Nien Park Tennis Club<br>Ortenis CLUB<br>Ortenis CLUB                                                                                             | Solution         Holms         Holms                                                                                                    | 26 27 50<br>21385 348400 50   | CARTELERA<br>CARTELERA<br>CARTELERA<br>Settoro<br>Se encuentra abierta la<br>inscripcion para las<br>categorias By C<br>Respertura Casilla<br>Finalizo la remodelacione i<br>la casilla de tereal                                                                                                    |
| Juan Pablo<br>Edizar perfit<br>kome<br>kovedades<br>Als reservas<br>Als clubes<br>UBES FAVORITOS<br>Dub Nautico San Isidro<br>kompsille<br>raraz Tennis Club<br>Jilen Park Tennis Club<br>Direcenis CLUB<br>Internis Prueba 2<br>Yro Tennis                                                                         | Solution         Holson         Holso                                                                                                    | 26 27 30<br>27885 SARADO DO   | CARTELERA<br>CARTELERA<br>CARTELERA<br>Setimo<br>Secondaria abierta la<br>inscripcion para las<br>categorias By C<br>Respertura Casilla<br>Finalco la termodelacion-<br>la casilla de termodelacion-<br>la casilla de termodelacion-                                                                                                    |
| Juan Pablo<br>Editar perfit<br>Rome<br>Novedades<br>Mis reservas<br>Mis clubes<br>LUBES FAVORITOS<br>Club Nautico San Isidro<br>Kempaile<br>Ararat Tennis Club<br>Alten Park Tennis Club<br>Ontenis Flueba 2<br>Pro Tennis                                                                                          | Solution         Holms         Holms         Holms           14         00         14 lines         14 lines         14 lines           14         100         14 lines         14 lines         14 lines           14         100         14 lines         14 lines         14 lines           14         100         MIS CLUIRES         RESERVA         Club           MAX         Club         S/D         Selections         X           1         2         1         1         1         1         1         1         1         1         1         1         1         1         1         1         1         1         1         1         1         1         1         1         1         1         1         1         1         1         1         1         1         1         1         1         1         1         1         1         1         1         1         1         1         1         1         1         1         1         1         1         1         1         1         1         1         1         1         1         1         1 <th1< th="">         1         1</th1<>                                                                                                    | 26 27 30<br>TITATES SAMATO DO | CARTELERA<br>CARTELERA<br>CARTELERA<br>Senso<br>Senso |
| Juan Pablo<br>Editor perfit<br>Novedades<br>Novedades<br>Mis etienvis<br>Mis clubes<br>USES FAVORITOS<br>Club Nautico San Isidro<br>Kempaille<br>Ararat Tennis Club<br>Aiten Park Tennis Club<br>Ontenis CluB<br>Ontenis Stueba 2<br>Pro Tennis                                                                     | Joint Halling         Halling                                                                                                    | 26 27 30<br>TITATES SAMATO DO | CARTELERA<br>CARTELERA<br>CARTELERA<br>Senso<br>Se encuentra abierta la<br>inserpcion para las<br>categorias B y C<br>Resperture Casilla<br>Finalizo la remodelacione i<br>la casilla de ternal<br>De la 2010 comerca el tocario<br>El 12010 comerca el tocario<br>El 12010 comerca el tocario                                                                                                    |
| Juan Pablo<br>Editar perfit<br>Home<br>Novedades<br>Mis reservas<br>Mis dubes<br>LURES FAVORITOS<br>Club Nautico San Isidro<br>Kempaille<br>Ararat Tennis Club<br>Aiten Park Tennis Club<br>Ontenis CLUB<br>Ontenis CLUB<br>Ontenis Prueba 2<br>Pro Tennis                                                          | 30       Hallows       Hallows       Hallows       Hallows         14       00       Hallows       Hallows       Hallows       Hallows         14       00       Hallows       Hallows       Hallows       Hallows         14       00       Hallows       Hallows       Hallows       Hallows         14       Bios       Hallows       Hallows       Hallows       Hallows         14       Bios       Hallows       Hallows       Hallows       Hallows       Hallows         10       Club       Marca       09       Hallows       Hallows                                                                                                    | 26 27 50<br>TERRES SARADO DO  | CARTELERA<br>CARTELERA<br>CARTELERA<br>CARTELERA<br>Sento<br>Sentocentra abierta la<br>insergoias By C<br>Sentocentra abierta la<br>insergoias By C<br>Reperture Casila<br>Finaliso la remodelacione<br>la casila de tenail<br>Comes de tenail                                                                                                    |
| Juan Pablo<br>Editar perfit<br>Home<br>Novedades<br>Mis reservas<br>Mis dubes<br>LUBES FAVORITOS<br>Club Nautico San Isidro<br>Kempalle<br>Ararat Tennis Club<br>Allen Park Tennis Club<br>Ontenis CluB<br>Ontenis CluB<br>Ontenis Prueba 2<br>Pro Tennis                                                           | 30       Nations       Nations       Nations         14       00       14 lines       14 lines       14 lines         14       00       14 lines       14 lines       14 lines         14       00       14 lines       14 lines       14 lines         14       00       14 lines       14 lines       14 lines         14       16 lines       14 lines       14 lines       14 lines         14       16 lines       14 lines       14 lines       14 lines         14       10       14 lines       14 lines       14 lines       14 lines         10       2       2       10       14 lines       10       14 lines       10       14 lines       14 lines                                                                                                    | 26 27 30<br>1100 100          | CARTELERA  CARTELERA  CARTELERA  CARTELERA  Conception abierta la  instegorias B y C  Cartelera  Conception abierta la  instegorias B y C  Cartelera  Conception abierta la  instegorias de ternal  Conception de ternal  Conception de ternal  C                                                                                                    |
| Juari Pablo<br>Editar perfit<br>Novedades<br>Mis reierves<br>Mis clubes<br>UBES FAVORITOS<br>Club Nautico San Isidro<br>Kempalle<br>Ararat Tennis Club<br>Allen Park Tennis Club<br>Ontenis Flue<br>Datenis CluB<br>Ontenis Flue<br>Pro Tennis<br>CMO FUNCIONA<br>Acerca de onTenis<br>Info Quadores<br>Info Clubes | 30       Names       Names       Na                                                                                                    | 26 27 30<br>1000 100          | CARTELERA<br>CARTELERA<br>CARTELERA<br>CARTELERA<br>Conception abierta la<br>inscripcion para las<br>categorias B y C<br>Reperture Carta<br>Insalito la remodelacione<br>a tantila de ternall<br>Conce de ternall<br>Conce de veterano<br>Cartelera de veterano                                                                                                    |

Aprovechá y mirá las novedades del club en la cartelera junto al calendario.

oyright 2015 © <u>ontenis.c</u> os los derechos reserva